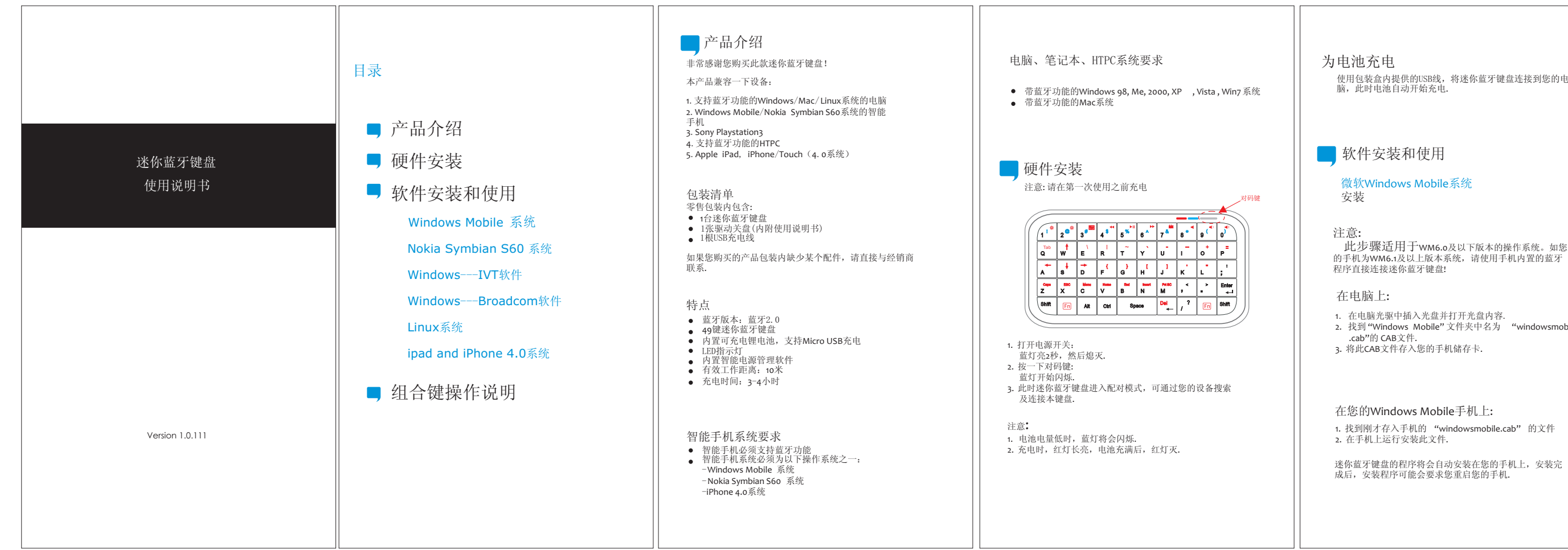

使用包装盒内提供的USB线,将迷你蓝牙键盘连接到您的

找到 "Windows Mobile" 文件夹中名为 "windowsmobile

Yes No Yes No

如果您选择"否",或者网络不可用,将会无法激活, 无法使用此程序.

第一次在您的 Windows Mobile 手机上运行此蓝牙键盘程序

时,将会有以下界面提示您激活此程序:

请确保您的 Windows Mobile手机已连接互联网,并选择 "是",以激活程序。本操作只需在程序安装后操作一次

配置与连接 在您的手机上成功安装程序后,开始配对迷你蓝牙键盘.

1. 确保您的迷你蓝牙键盘正处在配对状态. 2. 打开您手机的蓝牙程序, 单击"Add new"

Add new device...

🈚 Settings 💦 🐔 🏠 ┥€ 1:59 Tap Add new device to search for other Bluetooth devices. Tap on a device to modify 3. 找到迷你蓝牙键盘后,选择并单击"Next"

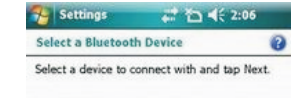

Bluetooth Wireless Mouse

4. 弹出密码输入框后,直接单击"Next"(如果连接失财 请在密码框输入0000后单击Next)

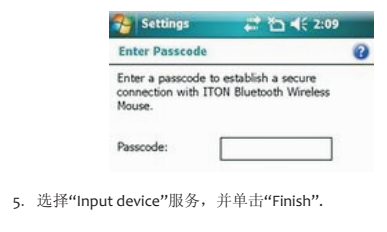

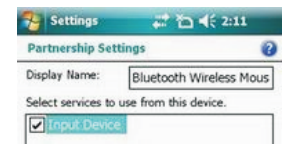

6. 进入软件设计界面,单击"Connect".

以下是一些误操作和错误提示的处理办法:

- "The software is not responding. You need to reinstall 这个错误是因为程序的通信连接及安装问题。请确认您的Windows Mobile手机兼容该程序,并重新安装该程
- "Bluetooth is turned off. To use the software, please enable your Bluetooth module!" 请确保您是在Windows Mobile (5.0 or 6.0)的智能手机上 安装此程序,并且您的手机属于微软蓝牙堆
- "No active Input Device found. You need to pair a device, using the Bluetooth control panel." 请确保您的迷你蓝牙键盘已经和您的智能手机成功! 对。如果已经成功配对后出现此问题,请重新配对连

# 设置界面

诘相据以下步骤进入设置界面. 进入Start->Settings->System TAB, 然后单击"Bluetooth Input

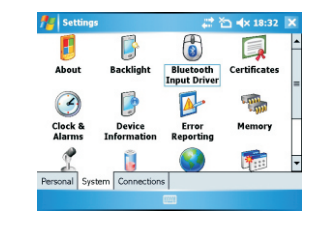

#### 设置界面下有数个页面,请进入键盘页面:

### Keyboard Page

Enable bluetooth keyboard support Customize Keyboard

Enable keyboard sounds

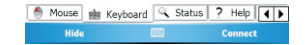

此页面将会提供两个选择: enable / disable the keyboard functionality and enable / disable keyboard sounds.

状态页面

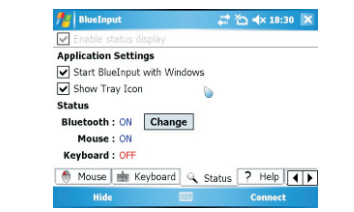

在此页面您可查询各项状态及设置,您可在此设置如是否 开机自动启动蓝牙等项目.

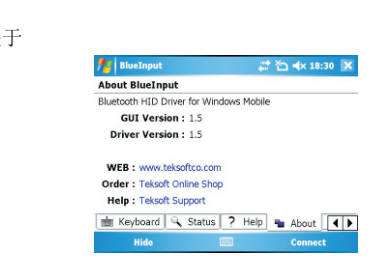

上图为软件版本及其他资料显示

### Nokia Symbian系统

- 安装
- 在电脑上:
- 1. 在电脑光驱中插入光盘并打开光盘内容 2. 打开"Nokia Wireless Keyboard Application"文 找到与您手机系统版本相符合的软件,将此软件存A 手机储存卡.
- 在手机上: 1. 找到上一步存入的 sis文件,根据手机提示安装好改 2. 运行该程序,搜索蓝牙设备.

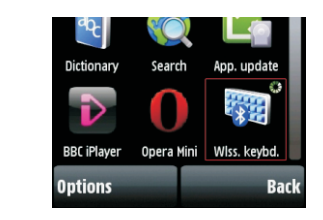

3. 配对并连接后,将会要求选择键盘的layout,如果选持 不争取,键盘将无法完全实现功能.

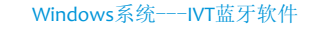

- 1. 打开IVT BlueSoleil程序,搜索蓝牙设备.
- 注意:不同版本的 IVT BlueSoleil 程序,操作步骤可能不 同,请参考程序使用手册.

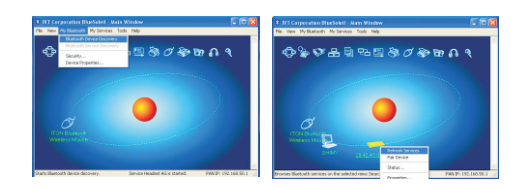

2. 找到迷你蓝牙键盘后,右键单击该图标,选择 Refresh Services

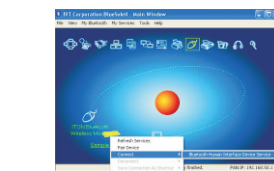

- 3. 再次右键单击该图标,选择"Connect-Bluetooth Input
- 4. 弹出的对话框将会提示输入密码,请在键盘上输入密 码后按 "Enter",再点击 "OK"

| 70 | A remate device r<br>relationship for ful<br>pacificity on this d | needs a Bluetooth Pacskey to create Paind<br>tale connections. Please use the same<br>levice and on the tenote device | <u>D</u> s |
|----|-------------------------------------------------------------------|----------------------------------------------------------------------------------------------------|------------|
|    | Renote Device:<br>Addess                                          | Sample Keyboard<br>20-42-A1-00-DC-B5                                                                                  | 794        |
|    | Earshay:                                                          | 1000                                                                                                    |            |
|    | Time Left: 27 s                                                   |                                                                                                    |            |

# 至此,系统将会自动连接上迷你蓝牙键盘。

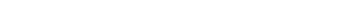

- Windows 系统--- Broadcom蓝牙软件
- 1. 请确保电脑的蓝牙已开启,并进入蓝牙控制主页面.

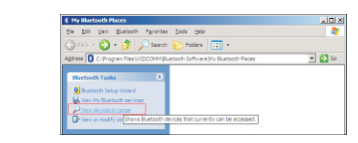

点击"Search devices in range",等待找到迷你蓝牙键

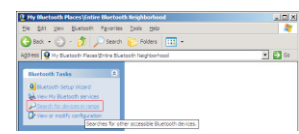

|  | 🛃 Biortoeth Security Setup                                                                                                    |
|--|----------------------------------------------------------------------------------------------------|
|  | Bustasth Pasing Procedure<br>The Paring Procedure prevales a recent key that not be used for authentication<br>and encogation in Autre corrections to the device. |
|  | Paring with device Bluetosth nin Keyboard                                                                                                    |
|  | Sn your Blastick isoboard type the following digits and press the Snew Key                                                                                        |
|  | _intel Faring                                                                                                    |
|  | PN Case: 8219606                                                                                                    |

|  | 至此, | 系统将会 | 自动连接 |
|--|-----|------|------|
|--|-----|------|------|

# 3. 右键单击迷你蓝牙键盘图标,选择"Connect device",

| Fie Edit View    | Buetooth                       | Fevorites     | Tools     | -top |
|------------------|--------------------------------|---------------|-----------|------|
| 🕒 Ext - 🕥        | - 🎓 .                          | Search        | E Fold    | es   |
| Address Q Hy D., | etooth Race                    | silinine Blue | son heigh |      |
| -                |                                |               | -         | -    |
| Rear candin Long |                                |               |           |      |
| -                |                                |               | -         | _    |
| Charloth Set     | top Ward                       |               | 05        |      |
| Duetoch Set      | tooth service<br>wices in rare |               | 3         |      |

# 4. 选择YES,连接"Human interface Device"

|                                                                        | Setution            |
|------------------------------------------------------------------------|---------------------|
| Other Places 2                                                         | Hy Blactooth Places |
| Dektop<br>B My Computer                                                | 🔬 Odrese            |
| Suetash Exchange Polder<br>Pry Buetash Places<br>Situ: Instanti Discer |                     |
| Survey and Paces                                                       | Diract Phone        |
| Details 0                                                              | - Coldiero          |

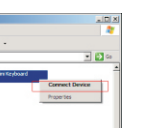

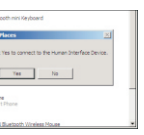

## 5. 弹出的对话框将会提示输入密码,请在键盘上输入

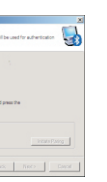

# 接上迷你蓝牙键盘.

由于Linux系统版本过多,本说明仅以Ubuntu linux为例,其 他版本系统操作步骤大致相同。 电脑必须支持蓝牙功能。

. 请确保蓝牙功能已经开启,并进入蓝牙控制界面,选择 "Setup new device"

# Setup new device... Send files to device... Browse files on device... 🗉 📶 🚊 🔇 🕸 Sun Sep 6, 11:29 AM 0

## 2. 弹出如下窗口,单击"Forward"

Introduction Welcome to the Bluetooth device setup wizard The device wizard will walk you through the process of configuring Bluetooth enabled devices for use with this Ocanon + forward

## 3. 搜索到迷你蓝牙键盘后,选中此键盘,单击"Forward"。

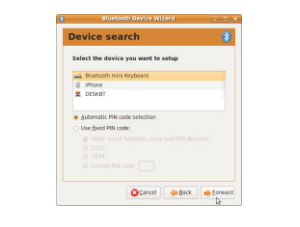

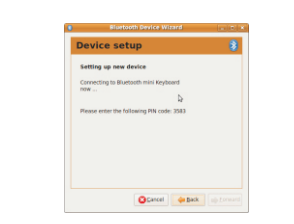

正确输入密码后,电脑将会显示确认。至此 系统已自动连接上迷你蓝牙键盘.

## iPad and iPhone 4.0系统

4. 在键盘上输入电脑弹出的迷你,并回车.

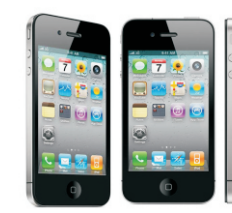

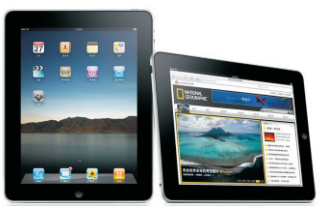

# 键盘矩阵图

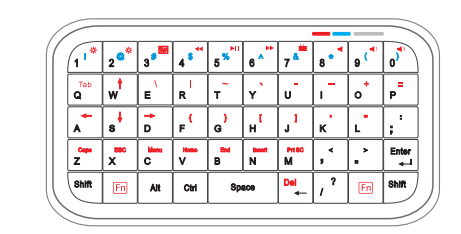

1. 按Fn+Enter将会锁定输入红色字符或红色字符所表示的功能 。如:W为向上,O为+.

- 再次按Fn+Enter将会解除锁定.
- 2. 蓝色符号及功能,为通过Shift实现。如: Shift+1为!,
- 3.多媒体控制功能仅在iPad, iPhone及PC上实现。
- 上图所示为标准键盘矩阵图,某些手机的矩阵有可能 有区别。

## 组合键操作说明

# NokiaS60系统

| 1 | Fn+W/A/S/D      | Navigation keys |
|---|-----------------|-----------------|
| 2 | Fn+Alt          | Left key        |
| 3 | Fn+Ctrl         | Right key       |
| 4 | Fn+Shift(left)  | Call key        |
| 5 | Fn+Shift(right) | End key         |
| 6 | Fn+Space        | Menu            |
| 7 | Ctrl+Enter      | OK              |
|   |                 |                 |

### Windows Mobile系统

| 1 | Fn+W/A/S/D | Navigation keys |
|---|------------|-----------------|
| 2 | Fn+Alt     | Home            |

#### Mac系统

| 1 | Fn+W/A/S/D | Navigation keys |
|---|------------|-----------------|
| 2 | Fn+1       | Brightness down |
| 3 | Fn+2       | Brightness up   |
| 4 | Fn+3       | Expose tasks    |

#### iPad系统

| 1 | Fn+W/A/S/D | Navigation keys     |
|---|------------|---------------------|
| 2 | Fn+7       | Input method switch |